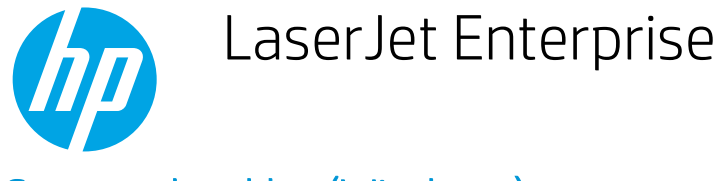

## Create a booklet (Windows)

- 1. From the software program, select the **Print** option.
- 2. Select the product, and then click the **Properties** or **Preferences** button.

| 3. | Click the Finishing tab. |
|----|--------------------------|
|----|--------------------------|

| lamos 🕀                                                                                                    |                                              |                                                                            |                  |            |        |     | ) concertions |
|----------------------------------------------------------------------------------------------------|----------------------------------------------|----------------------------------------------------------------------------|------------------|------------|--------|-----|---------------|
| ame: 📷                                                                                                    | n napoluo                                    |                                                                            |                  |            |        |     | ropercies     |
| itatus:                                                                                                    | HOLLOW                                       |                                                                            |                  |            |        | Fir | d Printer     |
| Where:                                                                                                    |                                              |                                                                            |                  |            |        | P   | rint to file  |
| iomment: 🚽                                                                                                    | 12 Color Logo, Joh Fo                        |                                                                            |                  |            |        | E M | Ianual dupi   |
| age range                                                                                                    |                                              |                                                                            |                  |            |        |     |               |
| o Al 🛛 🚿                                                                                                    | Lig Laserdet 8100 Sg                         |                                                                            |                  |            |        |     |               |
| 🖯 Current i 🛄 🕁                                                                                                    |                                              |                                                                            |                  |            | =      |     |               |
| 🖱 Pages: 🛛 😿                                                                                                    |                                              |                                                                            |                  |            |        |     |               |
| ranges s<br>from the<br>section. For exa                                                                                                    | ample, type 1, 3, 5–12                       | ant Writer                                                                 |                  |            | Ŧ      |     |               |
| or p1s1, p1s2, p                                                                                                    | o1s3-p8s3                                    |                                                                            |                  |            |        |     |               |
| nt what: Docume                                                                                                    | nt                                           | ▼ Zoom                                                                     |                  |            |        |     |               |
| nt: All page                                                                                                    | s in range                                   | → Pages per sh                                                             | eet:             | 1 page     |        |     |               |
|                                                                                                    |                                              | Scale to pape                                                              | r si <u>z</u> e: | No Scaling |        |     |               |
| Ontions                                                                                                    |                                              |                                                                            |                  |            | ок     |     | Capre         |
| options in                                                                                                    |                                              |                                                                            |                  |            | - VII. |     | Calles        |
|                                                                                                    |                                              |                                                                            |                  |            |        | X   |               |
| vanced Printing Shorte                                                                                                    | uts Paper/Quality Effects                    | Finishing Job Storage                                                      | : Color :        | Services   |        |     |               |
| vanced Printing Shorto                                                                                                    | uts   Paper/Quality   Effects                | B Finishing Job Storage                                                    | Color            | Services   |        |     |               |
| vanced Printing Shorto<br>Document Options                                                                                                    | uts Paper/Quality Effects                    | B Finishing Job Storage                                                    | Color :          | Services   |        |     |               |
| Vanced Printing Shorto<br>Document Options<br>Print on both sides<br>Pip pages up                                                                                                    | uts   Paper/Quality   Effects                | 8 Finishing Job Storage                                                    | E                | Services   |        |     |               |
| vanced Printing Shoto<br>Document Options<br>Print on both sides<br>Pip pages up<br>Booklet layout:                                                                                           | outs   Paper/Quality   Effects               | E Finishing Job Storage                                                    | E                | Services   |        |     |               |
| vanced Printing Shoto<br>Document Options<br>Print on both sides<br>Plip pages up<br>Booklet layout:<br>Off                                                                                   | uts Paper/Quality Effects                    | 5 Finishing Job Storage                                                    | Color :          | Services   |        |     |               |
| vanced Printing Shote<br>Document Options<br>Print on both sides<br>Print on both sides<br>Print pages up<br>Booklet layout:<br>Off<br>Pages per sheet                                        | uts Paper/Quality Effects                    | Phishing Job Storage                                                       | Color            | Services   |        |     |               |
| vanced Printing Shots Document Options Print on both sides Docket layout: Off Pages per sheet: Pages per sheet Print page bordet Print page bordet                                            | uts   Paper/Quality   Effects                | Printing Job Storage                                                       | Color :          | Services   |        |     |               |
| Venced Printing Shotc<br>Document Options<br>Print on both sides<br>Print on both sides<br>Bookket Isyout:<br>Off<br>Pages per sheet:<br>1 page print page bonder:<br>Page order:             | uts   Paper/Quality   Effects                | s Printing Job Storage                                                     | Color :          | Services   |        |     |               |
| Venced Printing Shots Document Options Print on both ades Pripp page up Booklet agout: Opt Pages par sheet: I page par sheet: I page oper sheet: Bight, then Down                             | auts   Paper/Gusity   Effects<br>v<br>s<br>v | Finahing Job Storage                                                       | Color :          | Services   |        |     |               |
| Vanced Printing Shotc<br>Document Options<br>Print on both sides<br>Booblet layout:<br>Off<br>Pages per sheet:<br>Japage per sheet:<br>Print page border<br>Page order:<br>Right, then Down   | auts   Paper/Quality   Effects               | Ennihing Job Storage     Orientation                                       | Color            | Services   |        |     |               |
| Venced Printing Shotc<br>Document Options<br>Print on both sides<br>Prip pages up<br>Booklet layout:<br>Off<br>Pages per sheet:<br>1 page per sheet<br>Pages order:<br>Right, then Down       | suts Paper/Quality Effects                   | <u>Prinking</u> Job Storage<br>Orientation<br>© Portrat                    | Color            | Services   |        |     |               |
| Venced Printing Shotic<br>Document Options<br>Print on both sides<br>Print on both sides<br>Booklet layout<br>Off<br>Pages per sheet:<br>1 page per sheet:<br>Page order:<br>Right, then Down | uts Paper/Quality   Effects                  | 1 Prinhing Job Storage<br>Orientation<br>Potrat<br>Landscap                | Color :          | Services   |        |     |               |
| Venced Printing Shots Document Options Print on both addes Pripp page addes Pripp page addes Pripp page addes Pripp page addes Print page bordes Prage oddes Right, then Down                 | ads Paper/Gusity Effects                     | Pricining Job Storage     Otertation     @ Portrat     Dandsea             | E Color :        | Services   |        |     |               |
| Venced Printing Shott<br>Document Options<br>Print on both sides<br>Booklet layout:<br>Off<br>Pages per sheet:<br>1 page per sheet<br>Page order:<br>Right, then Down                         | nuts Paper/Gusity Effects                    | Prinhing Job Storage     Orientation     Portrat     Landsca     Rotate by | e Color :        | Services   |        |     |               |

4. Select the **Print on both sides** check box.

 In the Booklet layout drop-down list, click the Left binding or Right binding option. The Pages per sheet option automatically changes to 2 pages per sheet.

Click the **OK** button to close the **Document Properties** dialog box.

6. In the **Print** dialog box, click the **OK** button to print the job.

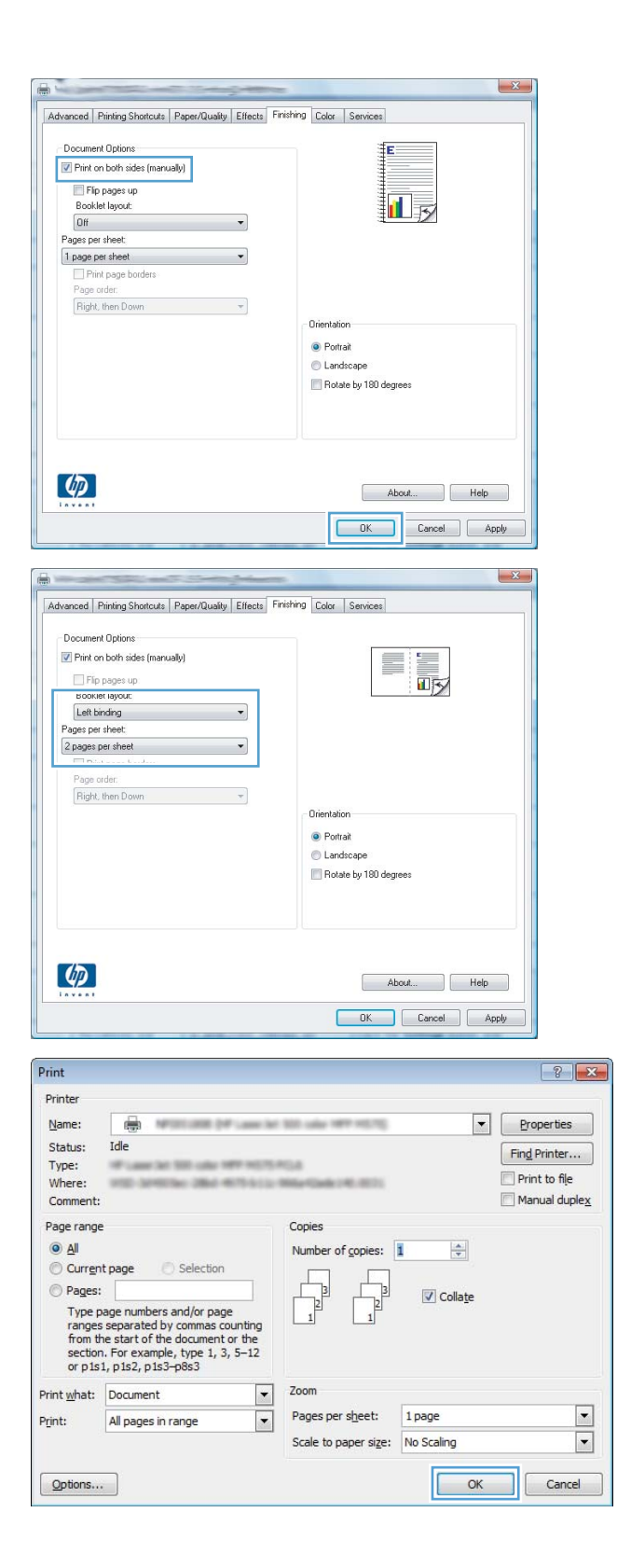